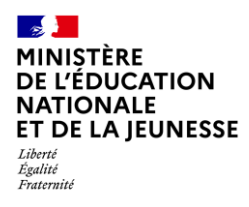

# SYNCHRONISATION BASE ÉLÈVES

2D Chef d'établissement Saisie directe & Import

| Contexte1                                          |      |                          |   |  |  |  |  |
|----------------------------------------------------|------|--------------------------|---|--|--|--|--|
| 1.                                                 | Con  | Comment faire ?          |   |  |  |  |  |
| 2. Données mises à jour lors de la synchronisation |      |                          |   |  |  |  |  |
| 2                                                  | 2.1. | Établissement            | 2 |  |  |  |  |
| 2                                                  | 2.2. | Classes                  | 2 |  |  |  |  |
| 2                                                  | 2.3. | Élèves                   | 2 |  |  |  |  |
| 2                                                  | 2.4. | Enseignants              | 2 |  |  |  |  |
| 2                                                  | 2.5. | Bilans en saisie directe | 2 |  |  |  |  |

## Contexte

Si au moins une modification a été effectuée dans SIECLE BEE relative à l'établissement, les classes, les élèves et les enseignants (venant de STS-Web), il est nécessaire de réaliser une synchronisation des données dans LSU.

La fonctionnalité « synchronisation base élèves » permet cette mise à jour dans LSU.

Les bilans verrouillés ne seront pas impactés par cette mise à jour.

## 1. Comment faire ?

Pour pouvoir exécuter une synchronisation base élèves, les **périodes** de chaque classe de l'établissement **doivent avoir été préalablement paramétrées**.

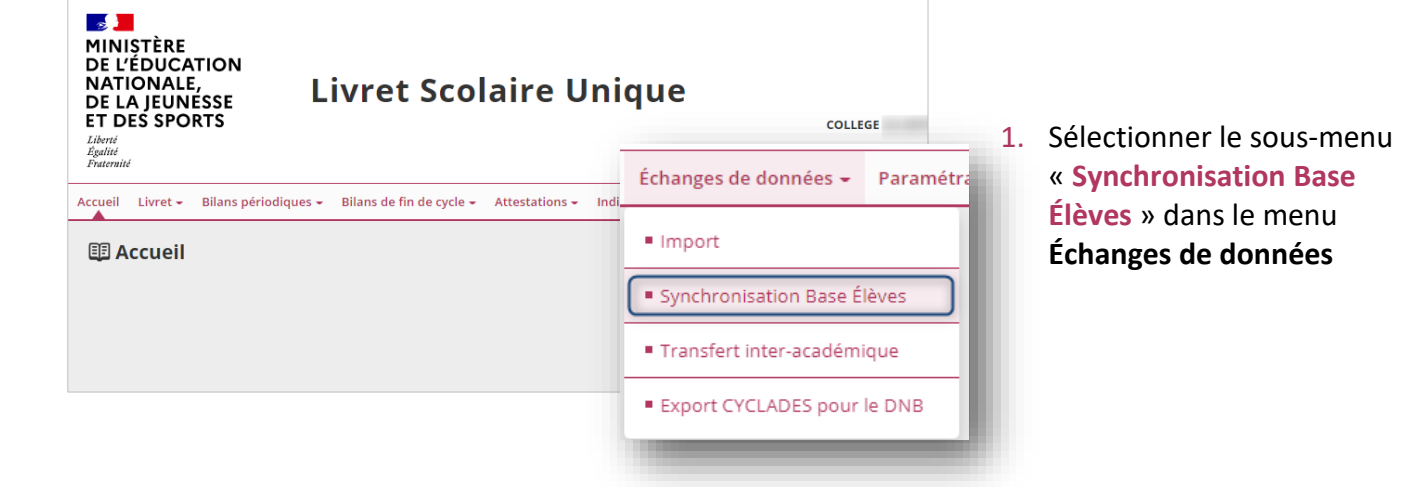

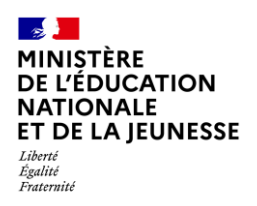

# Livret Scolaire Unique du CP à la 3<sup>e</sup>

| Séle                                                               | ctionner les classes |                           |         |  |  |  |  |  |
|--------------------------------------------------------------------|----------------------|---------------------------|---------|--|--|--|--|--|
| E                                                                  | Classes              |                           |         |  |  |  |  |  |
| ~                                                                  | 3EME1                |                           |         |  |  |  |  |  |
| ~                                                                  | 3EME2                |                           |         |  |  |  |  |  |
|                                                                    |                      |                           |         |  |  |  |  |  |
| 🖽 Synchronisation base élèves                                      |                      |                           |         |  |  |  |  |  |
| Synchronisation lancée pour : 3EME1, 3EME2, 3EME3, 3EME4           |                      |                           |         |  |  |  |  |  |
| Stat                                                               | ut                   |                           | Message |  |  |  |  |  |
| ~                                                                  | L'établissement      | a bien été mis à jour     |         |  |  |  |  |  |
| ~                                                                  | L'élève              | (3EME1) a été mis à jour. |         |  |  |  |  |  |
| ~                                                                  | L'élève              | (3EME1) a été mis à jou   | ur.     |  |  |  |  |  |
| <ul> <li>La synchronisation s'est déroulée avec succès.</li> </ul> |                      |                           |         |  |  |  |  |  |

- Cliquer sur le bouton

   Synchroniser » après avoir sélectionné la/les classe(s)
- Consulter le rapport de synthèse pour vérifier la bonne exécution de la synchronisation

# 2. Données mises à jour lors de la synchronisation

### 2.1. Établissement

Toutes les données de l'établissement, excepté le code UAI : dénomination, adresse, nom du responsable, téléphone, courriel.

#### 2.2. Classes

Les libellés des classes.

#### 2.3. Élèves

Seules les données administratives des élèves sont mises à jour : nom, prénoms, date de naissance, sexe, INE.

#### 2.4. Enseignants

Civilité, nom, prénom et NUMEN des enseignants.

#### 2.5. Bilans en saisie directe

Les disciplines, les enseignants et le professeur principal d'un élève sont récupérés à partir des données saisies dans STS-Web et exportées vers SIECLE. Lors de la synchronisation, les disciplines, les enseignants et le professeur principal sont mis à jour dans les bilans non verrouillés.